# 基本操作をマスターする

| 電源をオン/オフする     | 24 |
|----------------|----|
| モードダイヤルの使い方    | 25 |
| 情報表示の見かた       | 26 |
| 撮影モードのとき       | 26 |
| 再生モードのとき       | 27 |
| 項目の選択のしかた      | 28 |
| 文字入力/削除のしかた    | 30 |
| カメラ情報を設定する     | 31 |
| 日付や時刻を設定する     | 31 |
| オーナー情報を確認する    | 34 |
| 撮影の前に          | 35 |
| メディアをフォーマットする  | 35 |
| ファインダーの視度を調整する | 36 |
| 液晶モニターの        |    |
| ブライトネスを調整する    | 37 |
| カメラの構えかた       | 37 |
| カアノの個人かに       |    |

第

章

電源をオン / オフする

カメラの電源のオン/オフを切り替えます。

#### オンにする

電源スイッチを押します。

(補定・液晶モニターを開いたとき、電源が入るよう設定できます。 P.117「液晶モニターを開いたときに電源をオンにする」

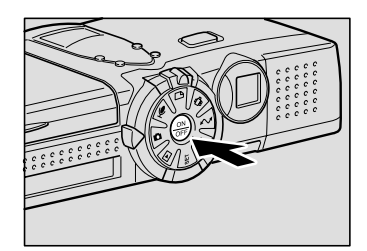

#### オフにする

● 電源スイッチを押します。

174

オートパワーオフについて 電源がオンのとき、設定された時間内にカメラ内の操作(ボタン操作)をしないと、節電のため「オートパワーオフ」が働き、液晶モニ ターや電源がオフになります。再びお使いになるときは、電源を再投 入してください。なお、ACアダプター使用時はオートパワーオフは 機能しません。 P.110「オートパワーオフの設定を変更する」 モードダイヤルの使い方

このカメラには、撮影や再生を行ういくつかのモードがあります。モードダイヤ ルを使って切り替えます。

| モードダイヤル       | モード名   | 内容                         |
|---------------|--------|----------------------------|
| SET           | SETモード | カメラや通信の設定を変更したり、確認するモードです。 |
|               | 再生モード  | 記録したファイルを再生するモードです。        |
| Ó             | 静止画モード | 一般的な撮影で使用します。              |
| Ų             | 音声モード  | 音声を録音するときに使用します。           |
| ∎             | 文字モード  | 文字を撮影するモードです。階調をなくし、白と黒の2値 |
|               |        | で記録します。                    |
| <u>ڳ</u>      | 動画モード  | 動画を記録するモードです。音声も同時に記録されます。 |
| $\mathcal{M}$ | PCモード  | カメラとパソコンを接続して、パソコンにファイルを送  |
|               |        | ったり、パソコンからカメラを操作するモードです。   |
|               | 通信モード  | 撮影した画像の送信やインターネット機能を利用すると  |
|               |        | きに使います。                    |

● モードダイヤルを回して、使用するモードに切り替えます。
 モードによって、液晶モニターに表示される
 画面が異なります。操作については、参照先をご覧ください。
 ・SET(SET) P.108

- ・▶(再生) P.82
- ・**〇**(静止画) P.47
- ・ ●(音声) P.51
- ・ (4) (文字) P.50
- ・哈(動画) P.52

(補定・ ペイ(PCモード)や 区(通信モード)については、「パソコンとの連携 編」、「通信/インターネット編」をご覧ください。

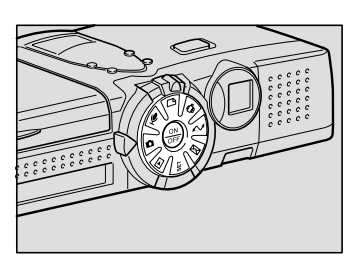

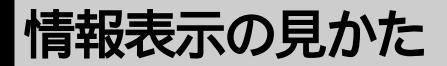

液晶モニターや液晶パネルには、電源の状態や記録可能枚数、設定されている モードなど、カメラの状態をマークや数字で表示します。

## 撮影モードのとき

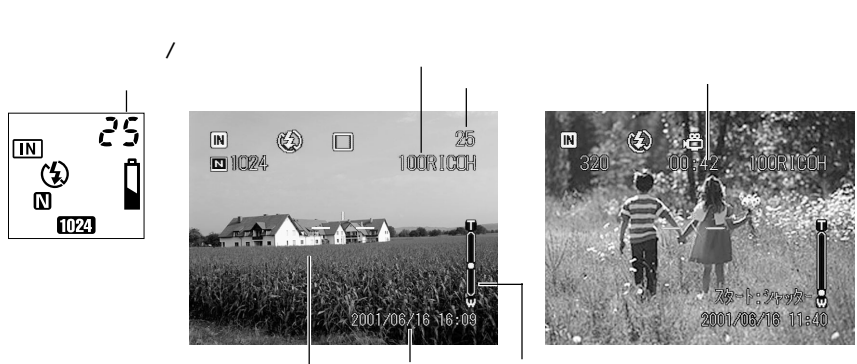

メッセージ 日付・時刻 ズームバー

|            | 液晶パネル            | 液晶モニター                          |
|------------|------------------|---------------------------------|
| メディア       | CARD IN          | CF <sup>*1</sup> IN             |
| フラッシュモード   | <b>(2)</b> 4     | (€) 4 4 <sup>A</sup>            |
| 赤目モード      | 0                | ۲                               |
| ホワイトバランス   | -                | ◎┊☆◇                            |
| ファイル種類     | Ŷ                | □♥▯▣▫°\₪                        |
| サイズ/画素数    | 2048 1024 640    | 2048 · 1024 · 640               |
| 画質/圧縮率     | FNENC            | $F \cdot N \cdot E \cdot NC$    |
| 露出補正値      | -                | EV-2.0 ~ EV+2.0                 |
| デジタルズーム    | -                | ×1.3 • ×1.6 • ×3.2              |
| ISO感度設定    | -                | AUTO · ISO200 · ISO400 · ISO800 |
| オートブラケット撮影 | -                | AB                              |
| フォーカス表示    | -                |                                 |
| マクロ撮影      | -                | *                               |
| セルフタイマー撮影  | ల                | ల                               |
| 電池マーク      | ₿ * <sup>2</sup> | <b>(*</b> <sup>2</sup>          |
| モノトーン撮影    | -                | B&W · SEPIA                     |
| シャープネス     | -                | SHARP+1 · SHARP-1               |
| 長時間露光      | -                | L1 · L2 · L4 · L8               |

\*1 マイクロドライブがセットされている場合でも、液晶モニターにはCBと表示されます。 \*2 電池マークは、バッテリー残量が低下したときに表示されます。

(補足)・表示されるメッセージについては、「エラーメッセージが表示されたときは(P.131)」をご覧ください。

## 再生モードのとき

液晶パネル 液晶モニター

フォルダー名/ファイル名 | 再生ファイル番号/総ファイル数 ―― 再生時間

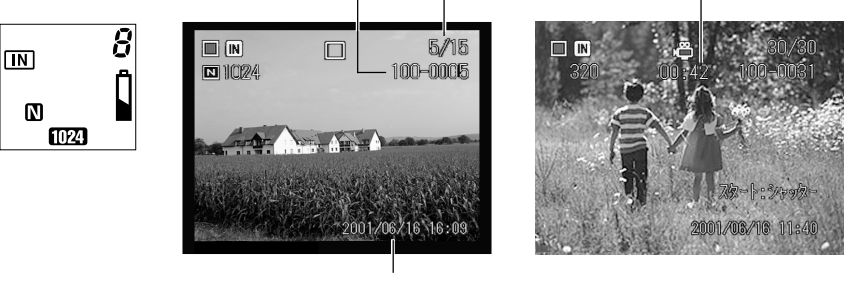

|          | 液晶パネル         | 液晶モニター                       |
|----------|---------------|------------------------------|
| メディア     | CARD IN       | CF *1 IN                     |
| ファイル種類   | Ŷ             |                              |
| サイズ/画素数  | 2048 1024 640 | 2048 · 1024 · 640            |
| 画質/圧縮率   | FNENC         | $F \cdot N \cdot E \cdot NC$ |
| 電池マーク    | <b>1</b> *2   | <b>(*</b> <sup>2</sup>       |
| プロテクトマーク | -             |                              |
| アフレコ     | Ŷ             | [7]                          |

\*1 マイクロドライブがセットされている場合でも、液晶モニターには四と表示されます。
\*2 電池マークは、バッテリー残量が低下したときに表示されます。

## 項目の選択のしかた

このカメラでは、操作パネルのボタンを使って、項目を選択したり、設定した内 容の確定や取り消しなどを行います。

#### 表示方法の切り替え方

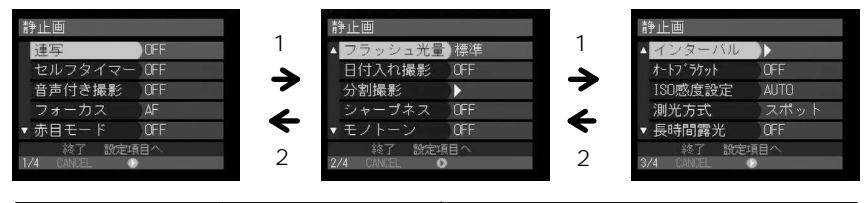

| MENU画面を表示する | 次の画面(1)   | 前の画面(2)   | MENU<br>画面<br>を終わる |
|-------------|-----------|-----------|--------------------|
| MENUボタンを押し  | ▼ボタンを押すと  | ▲ ボタンを押すと | CANCELボタンを         |
| ます。         | フォーカス(項目名 | フォーカスが上に移 | 押します。              |
|             | の青枠)が下に移動 | 動します。     |                    |
|             | します。      | フォーカスが1番上 |                    |
|             | フォーカスが1番下 | の項目にあるときに |                    |
|             | の項目にあるときに | ▲ ボタンを押しま |                    |
|             | ▼ ボタンを押しま | す。        |                    |
|             | す。        |           |                    |

 ・画面下部に表示される「終了」や「確定」などの下の「CANCEL」や 〈補足〉 「ENTER」は、該当するボタン名を表します。

#### 項目の選択と取り消し

| 静止画<br>建写<br>セルフタイマー<br>のFF<br>セルフタイマー<br>のFF<br>音声付き撮影<br>のFF<br>フォーカス<br>本<br>・赤目モード<br>のFF<br>検了<br>数定項目へ<br>(1)<br>(1)<br>(1)<br>(1)<br>(1)<br>(1)<br>(1)<br>(1) | 静止画<br>遠写<br>セルフタイマー CN<br>音声付き撮影 CFF<br>フォーカス<br>赤日モード<br>4vith CK<br>1/4 CMAL ENTER | <ul> <li>         ・</li></ul> |
|----------------------------------------------------------------------------------------------------|---------------------------------------------------------------------------------------|-------------------------------|
| 項目を選ぶ(1)                                                                                                    | 設定内容を選ぶ(2)                                                                            | キャンセル(3)                      |
| <ul> <li>●▲ボタンでフォーカスを<br/>移動し、● ボタンを押しま<br/>す。</li> </ul>                                                                                                    | ●▲ボタンでフォーカスを<br>移動し、ENTERボタンを押<br>します。                                                | CANCELボタンを押しま<br>す。           |

(補足)・半輝度表示の項目は設定できません。

#### (チェックボックス)の使い方

▲・●・●・●ボタンで目的の項目にフォーカスを当て、FUNCTIONボタンを押します。再度ボタンを押すと選択を取り消します。

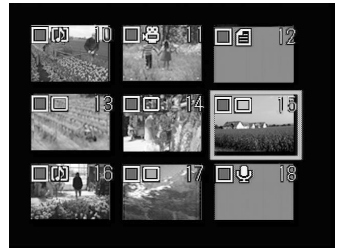

## €(スピンボックス)の使い方

●・●ボタンで目的の項目にフォーカスを当て、●ボタンまたは●ボタンで数値を指定します。

▲ボタンを押すと数値が進み、▼ボタンを押すと数値が戻ります。

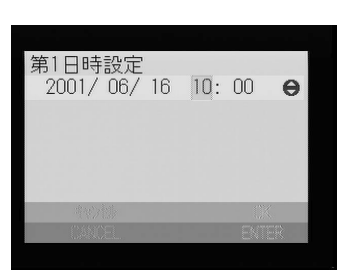

2 基本操作をマスターする

文字入力 / 削除のしかた

フォルダーの追加やメール環境の設定などでは、英数字や記号などを入力するこ とができます。次のように操作します。

●●ボタンを押して入力画面を表示します。

3 ENTERボタンを押して操作を終了します。

削除するとき

▲・●・●・●ボタンで削除したい文字の後ろ にカーソルを移動し、面ボタンを押します。

#### 入力可能な項目

- ・フォルダー名(英字のみ)
   ・ダイヤルアップ接続 ダイヤルアップ先名称 電話番号
   外線発信番号
   PPPアカウント
   PPPパスワード
   第1ネームサーバ
   第2ネームサーバ
   IPアドレス
   ・ネットワーク接続
   RDC-i500 ホスト名
   DNS サーバーアドレス
   ゲートウェイアドレス
   PDC i500 IP アドレス
  - RDC-i500 IP アドレス サブネットマスク

- ダイヤルアップ先環境設定 ダイヤルアップ先名称 電話番号 ダイヤル方式 ▼トーン ① キャンル 確定 1/3 CANCE ENTER ダイヤルアップ先名称 abci ● a b c d e f g h i ● ① . 0 1 2 3 4 ● ○ . 0 1 2 3 4 ●
- ・メール環境設定 SMTP サーバ名 POP サーバ名 POP アカウント POP パスワード メールアドレス 発信者名(英字または数字のみ) 署名(英字または数字のみ)
   ・FTP アップロード ホームページ URL
   ・PC 接続環境 接続 PCIP アドレス RDC-i500 IP アドレス
   ・モデム設定
- AT コマンド設定
- ・メール本文(英字または数字のみ) \*定型文は作成できません。

・P.106「フォルダーを追加/削除する」
 ・通信/インターネット編「第2章 通信の設定をする」

2

基本操作をマスターする

日付や時刻、オーナー情報など、カメラ情報の設定や確認のしかたについて説明 します。

## 日付や時刻を設定する

カメラの日付や時刻を設定します。最初にお使いになるときや、設定してある日 付や時刻を変更するときにお使いください。

(補足)・年は西暦で入力します。

・時刻は 24 時間表示です。00:00 は真夜中を、12:00 は正午を表します。

● モードダイヤルを [SET]に合わせます。

②[機能設定]を選び、●ボタンを押します。 機能設定メニューが表示されます。

- ⑧[日時設定]を選び、<sup>●</sup>ボタン押します。 日付設定メニューが表示されます。次の3つ の項目を設定します。
  - ・日付や時刻を設定する P.32
  - ・使用する日時を選択する P.32
  - ・日時の表示形式を選択する P.33

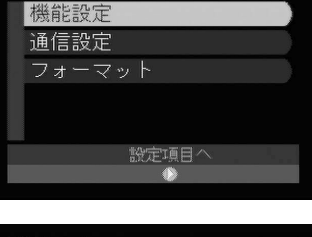

初期設定

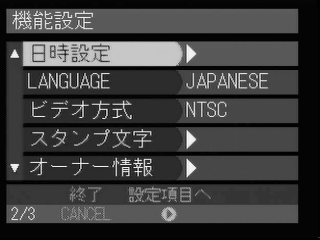

#### 日付や時刻を設定する

日付や時刻を設定します。第1日時、第2日時の2パターンを設定できます。海 外旅行の際に、切り替えることができます。

●[第1日時]または[第2日時]を選び、
 ●ボタンを押します。

❷ 日付や時刻を設定した後、ENTERボタン を押します。

「使用する日時を選択する(P.32)」で、第1日 時または第2日時のどちらを使用するかを指 定してください。

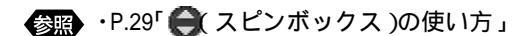

ENTER ボタンを押します。
 機能設定メニューに戻ります。
 CANCELボタンを押して初期設定メニューに
 戻ります。

(補定)・バッテリーの交換などでバッテリーを取り出してから約20日経過する と、設定した日付・時刻がリセットされます。再度、設定しなおしてく ださい。

使用する日時を選択する

第1日時、第2日時のどちらの日時を使用するかを選択します。ここで選択した 日時が、カメラの情報(撮影日時など)として使用されます。

●[使用日時]を選び、●ボタンを押します。

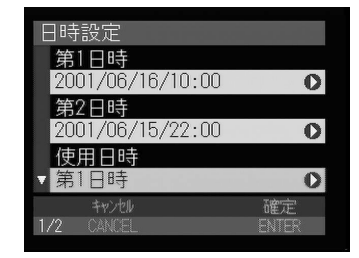

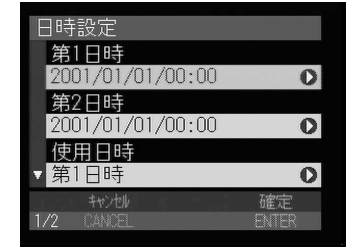

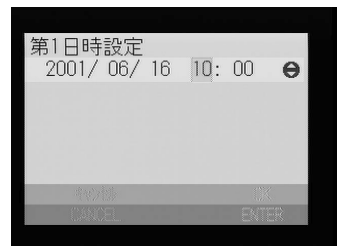

 ②[第1日時]または[第2日時]を選び、

 ENTERボタンを押します。

SENTER ボタンを押します。
 機能設定メニューに戻ります。
 CANCEL ボタンを押して初期設定メニューに
 戻ります。

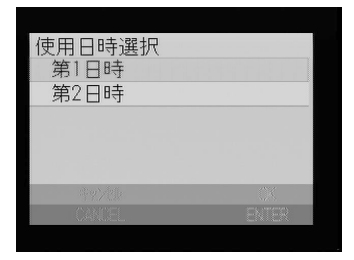

#### 日時の表示形式を選択する

日付の表示形式を選びます。次の3種類から選択できます。 「2001年6月16日午前10時」の場合、表示形式は次のようになります。 YYYY/MM/DD hh:mm 2001/06/16 10:00 MMM DD YYYY hh:mm JUN 16 2001 10:00 DD MMM YYYY hh:mm 16 JUN 2001 10:00

●[日時書式]を選び、●ボタンを押します。

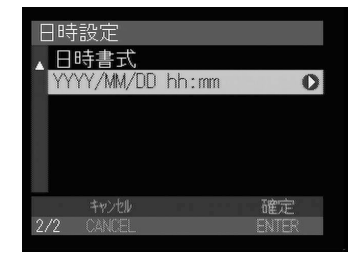

書式を選んだ後、ENTERボタンを押します。

SENTER ボタンを押します。
 機能設定メニューに戻ります。
 CANCELボタンを押して初期設定メニューに
 戻ります。

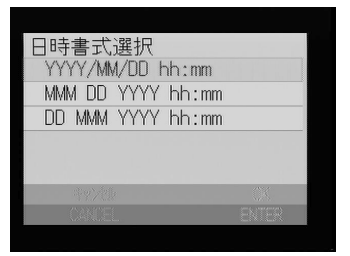

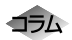

日付・時刻を確認するには セットした日付や時刻は、撮影モードや再生モードで液晶モニターに 表示されます。 P.41、85「画面表示について」

## オーナー情報を確認する

登録済みのオーナー情報(氏名、電話番号、会社名、撮影者名など)を確認でき ます。

補足・オーナー情報の登録は、パソコンで行います。 パソコンとの連携編「オーナー情報を設定する」

● モードダイヤルを [SET]に合わせます。

②[機能設定]を選び、<sup>●</sup>ボタンを押します。 機能設定メニューが表示されます。

⑤[オーナー情報]を選び、●ボタンを押します。

- ④ オーナー情報を確認します。
   ▲・●ボタンで表示を切り替えて登録内容を確認できます。
- 確認後、ENTERボタンを押します。
   機能設定メニューに戻ります。
   CANCELボタンを押して初期設定メニューに
   戻ります。

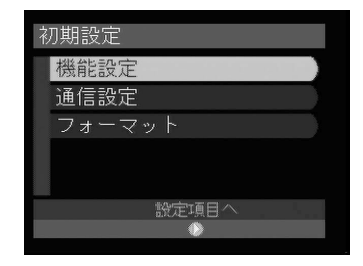

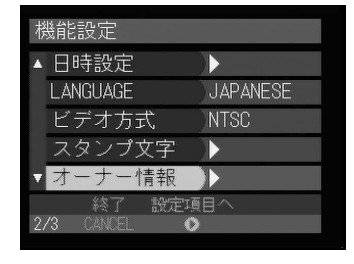

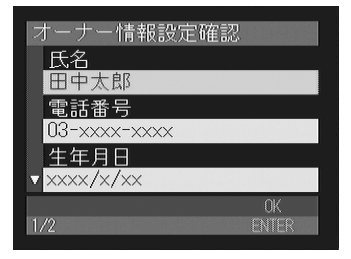

撮影の前に

実際に撮影する前に、メディアのフォーマット、ファインダーや液晶モニターの 調整のしかた、カメラの構えかたを確認してください。

## メディアをフォーマットする

カード、内蔵メモリーをフォーマットします。 新しいカードをお使いになるときや、他の機器(パソコンなど)で使用していた カードをお使いになるときは、必ず、このカメラでフォーマットしてください。

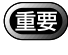

- (重要)・メディアをフォーマットすると、記憶されているすべてのファイルが削 除されます(プロテクトファイルも含む)。必要なファイルは、他のメ ディアにコピーしてからフォーマットしてください。 P.88「ファイル をコピーする」
  - ・他の機器でフォーマットしたカードは、使用できないことがあります。
- モードダイヤルを「SET」に合わせます。
- 2「フォーマット ]を選び、●ボタンを押しま す。 フォーマットメニューが表示されます。

③フォーマット先(CFCARD・IN)を選び、 ENTER ボタンを押します。 「CF CARD」はカード、「IN」は内蔵メモリー を表します。

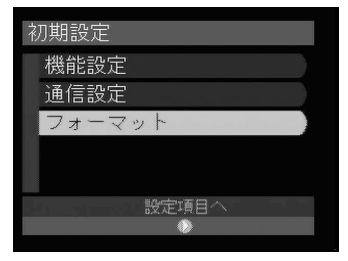

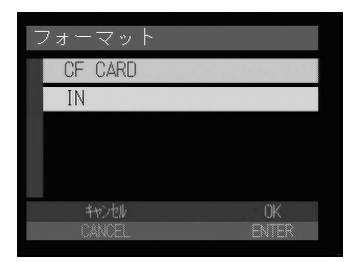

[ CF CARD ] のとき

「フォーマット中・・・」とメッセージが表示され、フォーマットが終了すると初期設定メ ニューに戻ります。

[IN]のとき 確認の画面が表示されます。

再度シャッターボタンを押します。 「フォーマット中・・・」とメッセージが表示され、フォーマットが終了すると初期設定メ ニューに戻ります。

・[IN]をフォーマットすると、受信/送信メールテンプレート、画像データなど、すべて削除されます。注意してください。

## ファインダーの視度を調整する

ファインダーから被写体がはっきり見えるように、視度を調整してお使いください。

● 視度調整ダイヤルを左右に動かして、被 写体がはっきり見えるよう調整します。

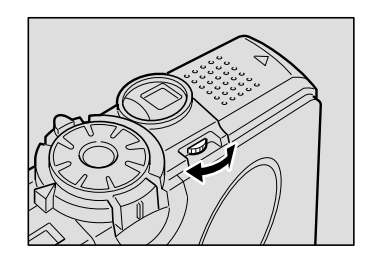

▲ CF CARDフォーマット

<u>実行します。</u>

▲ INフォーマット

▲ 受信/送信メールテンプ

レート、画像データの全

てが削除されます。よろ

#### 37

## 液晶モニターのブライトネスを調整する

太陽光の下などで液晶モニターが見えにくいときは、液晶モニターのブライトネ スを調整してお使いください。

DISPLAY ボタンを約2秒間押します。

② ④・ ●ボタンを押して液晶モニターの明る さを調整します。 約2秒後、通常の画面表示に戻ります。

## カメラの構えかた

撮影のときにカメラが動いてしまうことを「カメラブレ」といいます。カメラブ レの映像は、画像全体がブレてしまいシャープに写ったところがありません。カ メラが動かないように正しく構えてください。特に望遠時には、カメラブレにご 注意ください。

カメラを両手でしっかり持ち、ひじは軽く体につけます。

ファインダーをのぞいて撮影する

カメラを軽く顔に押しつけるように固定し、撮影したいものにカメラを向けて ファインダーをのぞきます。

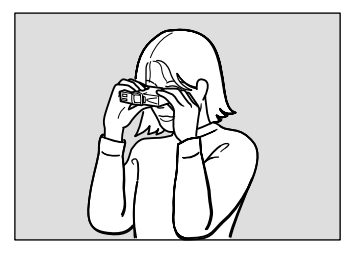

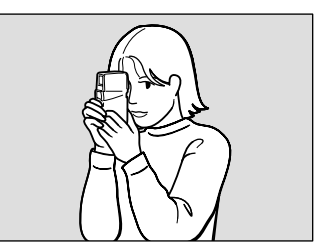

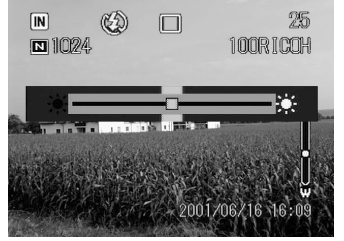

液晶モニターを見ながら撮影する

カメラを両手でしっかり持ち、撮影したいものにカメラを向けて液晶モニターを 見ます。

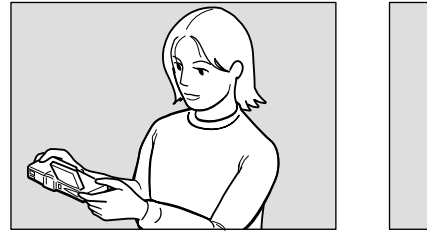

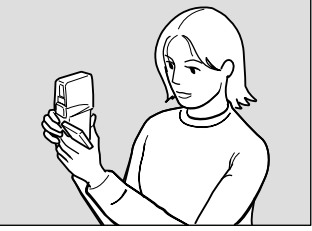

2 シャッターボタンに指の腹が軽く触れるようにします。

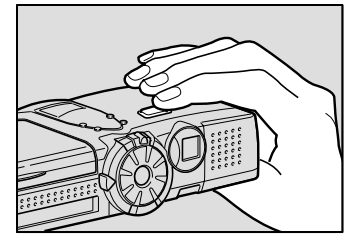

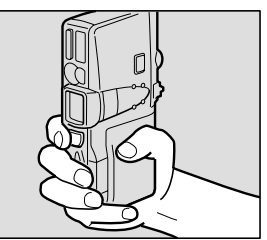

・シャッターボタンから指を離しておいて、撮影のときに一気にシャッターボタンを押し込むとカメラブレの原因になります。
 ・カメラのブザー音が鳴るまでは、カメラを動かさないでください。

液晶モニターは、図のように回転できます。自 由なアングルで撮影してください。

(重要) ・水平方向へは、液晶モニターを90度 に開いてから回転させてください。

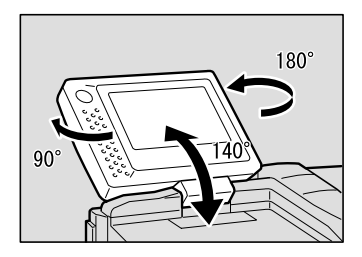

#### 使用上のご注意

カメラのレンズやフラッシュ発光部などに指 や髪、ストラップなどがかからないように注 意してください。

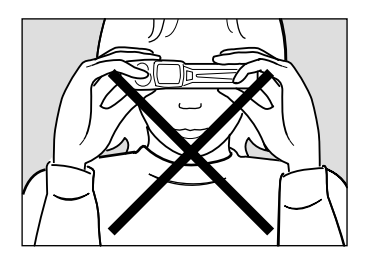